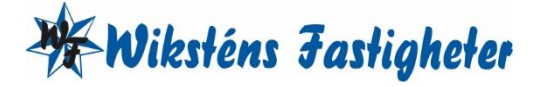

# TVÄTTSTUGEBOKNING – APP (VISION MOBILE) STEG 1

För Android:Gå in i din play butiki mobilen och sök/ladda ner Electrolux Vision MOBILE.För iOS:Gå in i App Storei mobilen och sök/ ladda ner Electrolux Vision MOBILE.

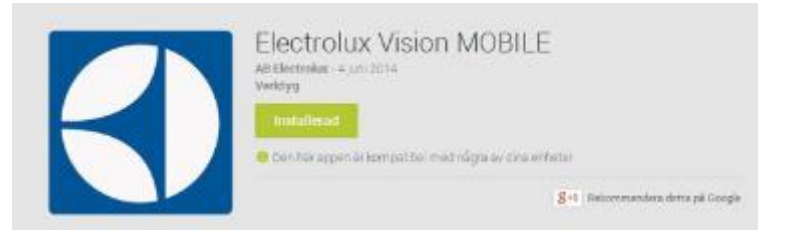

## STEG 2

Surfa in på Vision WEB (<u>http://bokning.wikstens.se</u>) med datorn (användaruppgifter finns på separat blad). Då ska denna sida visas.

| Välkommen att<br>Logga in med perso<br>Namn:<br>Löseno<br>Lögga<br>Glömt lö | boka via Internet.<br>nligt namn och lösen.<br>rd:<br>in<br>senord |
|-----------------------------------------------------------------------------|--------------------------------------------------------------------|

Version 1.2.0.10 Copyright Electrolux Laundry System Sweden AB

## STEG 3

Logga in med namn (lägenhetsnummer, XX-XXXX alt. XX-XX) och lösenord (finns på separat blad).

DEN LOKALA SAMHÄLLSBYGGAREN

Adress DROTTNINGGATAN 15 961 35 BODEN Telefon 0921-138 21 Fax 0921-506 12 Jour 0921-20 19 90

E-post INFO@WIKSTENS.SE Webb WIKSTENS.SE

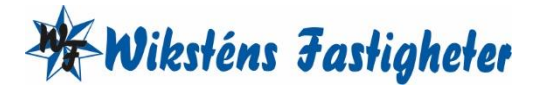

## STEG 4

Efter inloggning visas denna sida. Klicka på texten "Använd mobilen för att boka" som finns längst ned på sidan.

| Electrolux Control System                        |                  |
|--------------------------------------------------|------------------|
| ] Panel 🔅 Info 💄 Min sida 🚍 Boka 🌞 Inställningar | Torsdag 21 Mar 1 |
| Du har inget bokat.                              |                  |
|                                                  |                  |
|                                                  |                  |
|                                                  |                  |
|                                                  |                  |
|                                                  |                  |

## STEG 5

Då visas en QR-kod som ska scannas med Vision MOBILE.

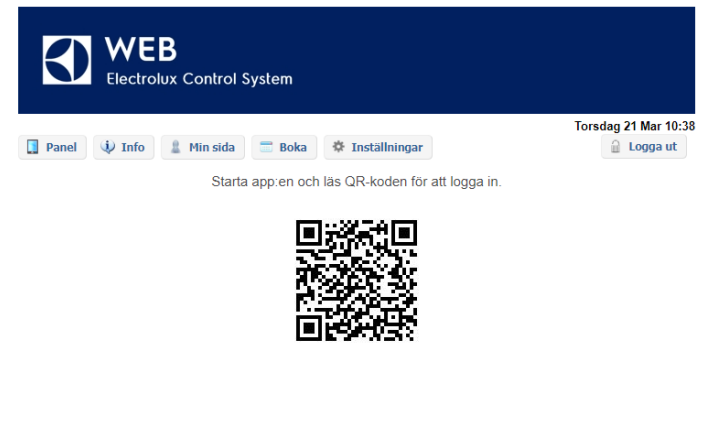

Version 1.2.0.10 Copyright Electrolux Laundry System Sweden AB Använd mobilen för att boka

 $\bigcirc$ 

DEN LOKALA SAMHÄLLSBYGGAREN

E-post INFO@WIKSTENS.SE Webb WIKSTENS.SE

Jour 0921-20 19 90

Telefon 0921-138 21 Fax 0921-506 12

Adress DROTTNINGGATAN 15 961 35 BODEN

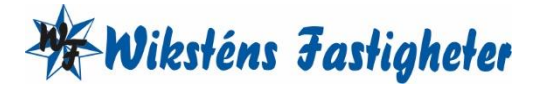

#### STEG 6

Starta Vision MOBILE i telefonen, välj "Scanna QR-kod" OBS! Stäng ned tangentbordet om du inte ser texten "Scanna QR-kod".

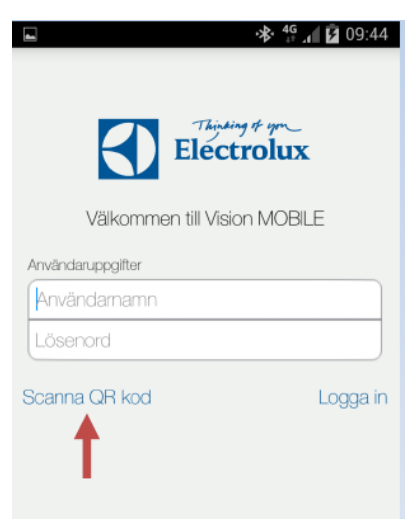

## STEG 7

När QR-koden är scannad, loggar appen in sig automatiskt, och du kommer då till "Min sida" som är startsida. Nu har du installerat tvättstugebokning för din tvättstuga.

| 🚸 🍄 📶 💼 15:17   |        |  |
|-----------------|--------|--|
| Min sida        | C      |  |
| 💄 Min sida      | $\sim$ |  |
| IIII Boka       |        |  |
| Status          |        |  |
| Information     |        |  |
| C Inställningar |        |  |
|                 |        |  |
|                 |        |  |
|                 |        |  |
|                 |        |  |

Min sida: Se aktuella bokningar samt möjlighet att avboka.

Boka: Visa bokningsöversikt samt boka.

Information: Allmän information från fastighetsägaren.

Inställningar: Inställningar av startvy, bokningspåminnelse, bildnerladdning, logga ut och återställning av app.

Adress DROTTNINGGATAN 15 961 35 BODEN

| Telefon | 0921-138 | 21 |
|---------|----------|----|
| Fax     | 0921-506 | 12 |

Jour 0921-20 19 90

E-post INFO@WIKSTENS.SE Webb WIKSTENS.SE

DEN LOKALA SAMHÄLLSBYGGAREN